## ■ Linuxmaniaスタートアップガイド

00.初期状態で登録されているユーザについて
01.使用するユーザの作成
02.ubuntuユーザの削除
03.ネットワークに接続する
<補足 1>シングルユーザモードの起動方法

Linuxmania製品は、以下の手順が適用された状態で出荷されています。 出荷時の状態に戻すために OSを再インストールした場合に、以下の作業を行ってください。

## <u>00. 初期状態で登録されてい</u>るユーザについて

初期状態では以下のユーザアカウントが登録されています。

(1) ubuntuユーザ

パスワードは「password」です。

初期状態のままですとセキュリティ上たいへん危険です。

このアカウントを使用する場合は必ずパスワードを変更してください。

## 01.使用するユーザの作成

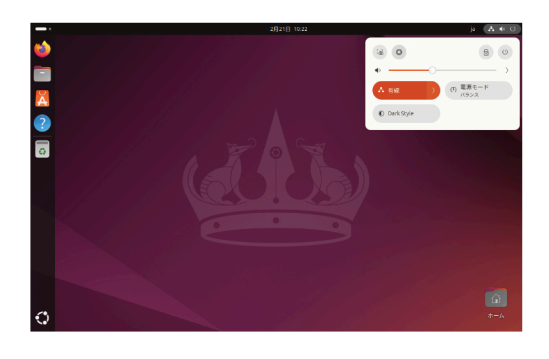

1. 画 面 右 上 の 電 源 アイコンをクリックし、表 示 された メニュー 画 面 から歯 車 の アイコンをクリックします。

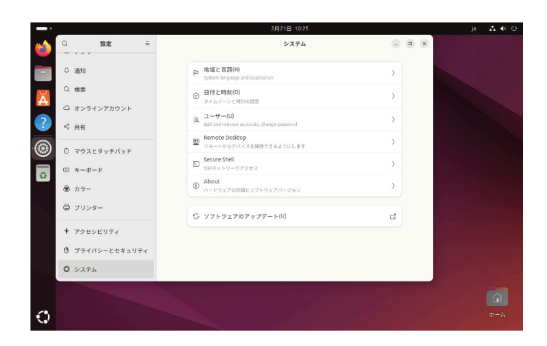

2.設定一覧から「システム」をクリックし、[ユーザ]を選択します。

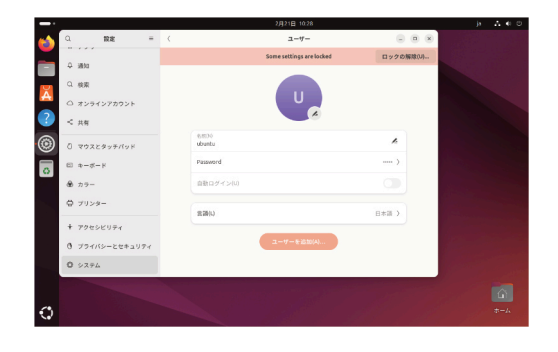

3.[ロックの解除]ボタンを押します。

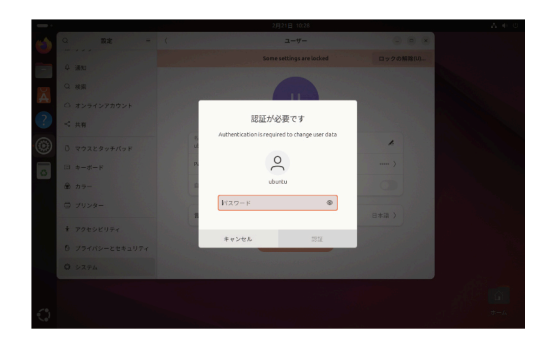

4. パスワードを入力し、[認証]ボタンを押します。 ※パスワードは、初期状態ではpasswordです。

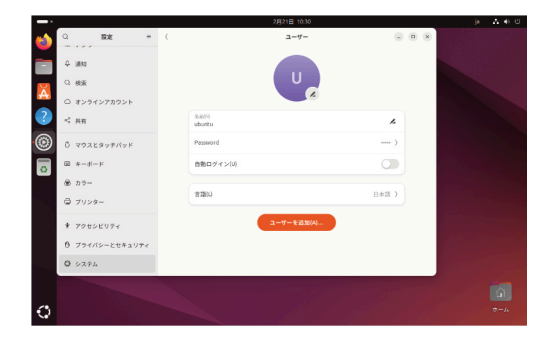

5.[ユーザーを追加(A)]ボタンを押します。

|   |               |                                  | 25                    | 921日 10:35 |      | ji ∆ € 0 |
|---|---------------|----------------------------------|-----------------------|------------|------|----------|
| 1 | Q #28         | *ャンセル(C)                         | ユーザーを追加               | 12.70 (A)  |      |          |
|   | ⇔ 2010        | 8,8070                           | linumania             | ~          |      |          |
| X | Q 技家          | ユーザー(50)                         | linumania             | ~ ~        |      |          |
|   | ○ オンラインアカウント  |                                  |                       |            |      |          |
| ? | < 共有          | Administrator                    |                       |            | ~    |          |
| ۲ | 〇 マウスとタッチバッド  | 127-1                            |                       |            | )    |          |
| 0 | œ ≉-#-×       | O User sets par                  | ssword on first legin |            |      |          |
|   | 8 カラー         | <ul> <li>Set passwork</li> </ul> | d now                 |            |      |          |
|   |               |                                  |                       |            | 日本語) |          |
|   |               | Password                         |                       | • A        |      |          |
|   | ★ アクセンビリティ    |                                  |                       |            |      |          |
|   | 0 プライバシーとセキュリ | 7-4                              |                       |            |      |          |
|   | 0 >77L        | 大文字、小文字を選                        |                       |            |      |          |
|   |               |                                  |                       |            |      |          |
|   |               |                                  |                       |            |      |          |
| 0 |               |                                  |                       |            |      |          |

6.新規ユーザの登録を行います。 「Administrator」を有効にし、新しいユーザ名を入力します。

|          |                 |                                   | 2月:           | 21日 10:37 |           | A € © |
|----------|-----------------|-----------------------------------|---------------|-----------|-----------|-------|
| 6        | Q 1928 =        | キャンセル(C)                          | ユーザーを追加       | ilisto(A) |           |       |
| _        |                 |                                   |               |           | ロックの解除(い) |       |
|          | -0 iiiin        | 名前(5)                             | linuomenia    | ~         |           |       |
| X        | Q 検索            | ユーザー名(U)                          | linumania     | ~ ~       |           |       |
|          | ○ オンラインアカウント    |                                   |               |           |           |       |
| ?        | < 共有            | Administrator                     |               | 0         |           |       |
| ۲        | 0 マウスとタッチバッド    | パスワード                             |               |           | ~         |       |
| 0        | ③ #-#-F         | User sets password on first login |               |           | >         |       |
|          | 8 カラー           | Set passwork                      | 1 now         |           |           |       |
|          | ☺ プリンター         |                                   |               |           |           |       |
|          | ★ アクセンドリティ      | Password                          |               | 0 4       | E1229 2   |       |
|          | 6               | 6878(C)                           |               | • ~       |           |       |
|          | 0 79472-28+1074 |                                   |               |           |           |       |
|          | 0 2274          | さらに文学や数学、                         | 記号を追加すると、もっと登 | くなります。    |           |       |
|          |                 |                                   |               |           |           |       |
| 0        |                 |                                   |               |           |           |       |
| <b>~</b> |                 |                                   |               |           |           |       |

7.新しいユーザのパスワードを設定します。

「Set password now」にチェックを入れ、パスワードを設定し [追加(A)]ボタンを押します。

※パスワードが短いものや不十分なものの場合は [追加 (A)]ボタンを 押すことはできませんのでご注意下さい。

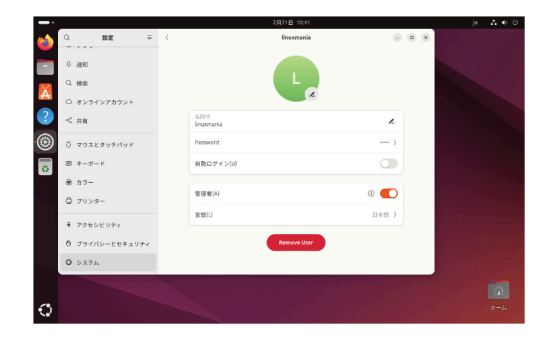

8.新しいユーザが作成されました。

02.ubuntuユーザの削除(この作業は必須ではありませんが、セキュリティ管理上お勧めしています。)

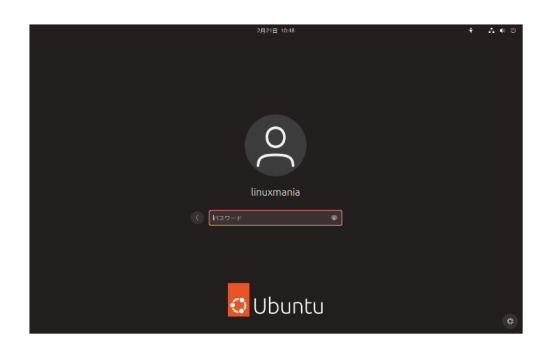

1. 先ほど作成したユーザでログインします。

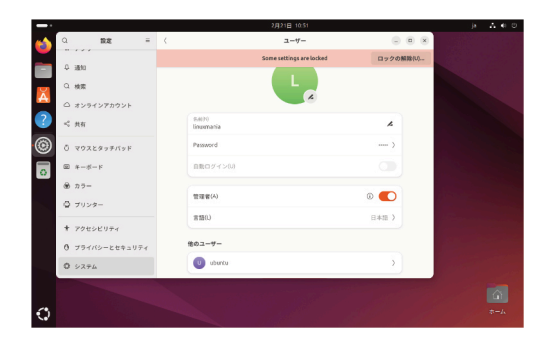

2. ユーザ作成ツールを起動します。 ユーザ作成時と同様に、設定一覧から「システム」をクリックし [ユーザ]を選択します。

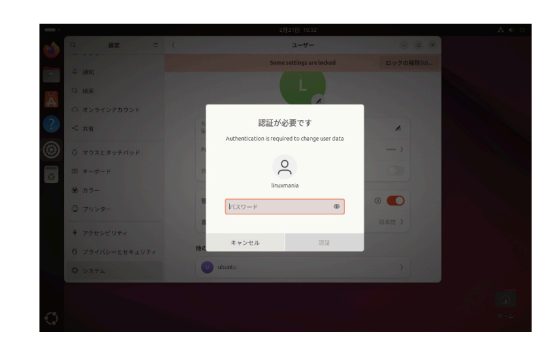

3. [ロック解除] ボタンを押し、パスワードを入力します。 ログインしているユーザが選択されていることを確認します。 ログインしているユーザのパスワードを入力し、[認証] ボタン を押します。

|   |                 | 2月21日 10:55      | ja 🗛 🗉 🖯 |
|---|-----------------|------------------|----------|
| ۲ | Q 102 =         | < ubustu         |          |
|   | 0 3890          |                  |          |
| X | Q 機索            |                  |          |
| - | ○ オンラインアカウント    |                  |          |
| ? | < 共有            | talito<br>ubuntu |          |
| ۲ | ◎ マウスとタッチパッド    | Password         |          |
| o | 国 キーボード         | RRD#1>10         |          |
|   | 金 カラー           |                  |          |
|   | ◎ ブリンター         | 管理者(A) ① ●       |          |
|   | ★ アクセシビリティ      | Batto Uitta      |          |
|   | き プライバシーとセキュリティ | Remove User      |          |
|   | 0 2774          |                  |          |
|   |                 |                  | 6        |
| 0 |                 |                  | *-*      |

4.ubuntuユーザーを選択し、ウィンドウ下部の [Remove User]ボタンを押します。

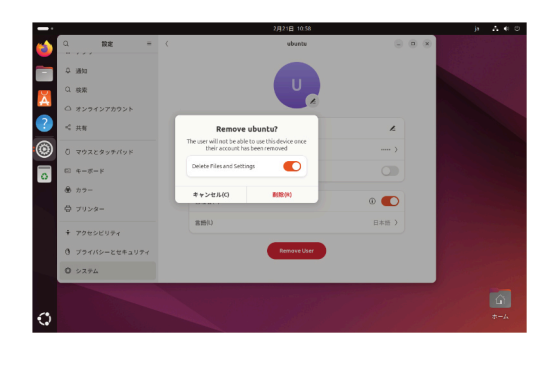

5.「Delete Files and Settings」を有効にし [削除(R)]ボタンを押します。

|        |   |                   |   |            | 2月21日 11.00              |           | ja ∆ € 0 |
|--------|---|-------------------|---|------------|--------------------------|-----------|----------|
| -      | Q | 最定                | = | - (        | 2-7-                     |           |          |
| $\leq$ | 0 | liker.            |   |            | Some settings are locked | ロックの解除(U) |          |
|        | Č | 100               |   |            |                          |           |          |
| Ă      |   | 90%               |   |            |                          |           |          |
| 2      | - | 3297278925        |   |            |                          |           |          |
|        | ~ | 共由                |   | 64004      |                          |           |          |
| ۲      | õ | マウスとタッチバッド        |   | linuxmania |                          | ~         |          |
| 0      |   | $\psi - \psi - h$ |   | Password   |                          |           |          |
|        | ۲ | π9-               |   | 自動ログイン(リ)  |                          |           |          |
|        | 0 | プリンター             |   |            |                          | nam N     |          |
|        | * | アクセンビリティ          |   | R mily     |                          | 114-11 7  |          |
|        | 0 | プライバシーとセキュリテ      | 4 |            |                          |           |          |
|        | 0 | システム              |   |            |                          |           |          |
|        | - |                   |   |            |                          |           |          |
|        |   |                   |   |            |                          |           |          |
| 0      |   |                   |   |            |                          |           | *-4      |

6.ubuntuユーザの削除が完了しました。

## 03.ネットワークへの接続

(A)ルータに有線 LAN接続する場合
 特に設定は必要ありません。
 (B)ルータに無線 LAN接続する場合
 次ページの手順に従って設定してください。

(A) ルータに有線LAN 接続する場合

特に設定は必要ありません。 メニューバー右の方にある以下のアイコンで、ネットワーク接続の状態を知ることができます。

有線 LANを接続している場合

有線 LANを接続していない場合

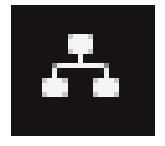

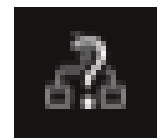

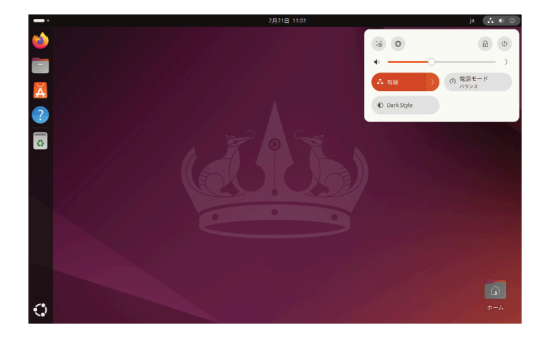

デスクトップ右 上のアイコンをクリックすると、メニュー 画 面 が表示されます。

[有 線] > [有 線 設 定 ] をクリックすると、 接 続 先 の 選 択 、切 断 、接 続 情 報 の 表 示 や 設 定 を 行うための メニューが 表 示 され ます 。 (B)無線

LAN接続する場合(無線LAN搭載モデルのみ)

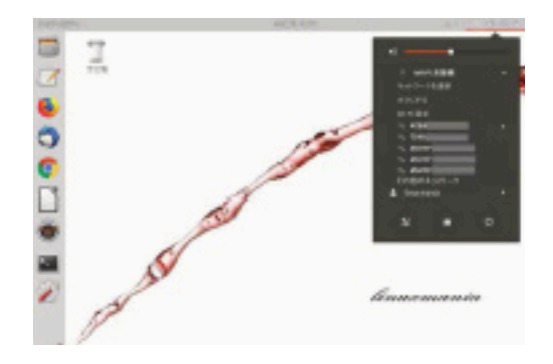

1. デスクトップ右 上のアイコンをクリックすると、 メニュー 画 面 が 表 示 されます 。

2.お使いになる無線 LANを選択します。

3. ロックを解除するため認証を行います。 パスワードを聞かれますので、お使いになる無線LANの パスワードを入力して[接続(O)]を押してください。 接続が成功すると右上に通知が表示されます。